# Version 2019

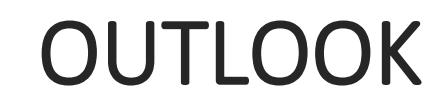

Prise en main rapide

Cedric Le Meur www.cours-bureautique.fr

# Table des matières

| L'INTERFACE                                                                        | 2  |
|------------------------------------------------------------------------------------|----|
| Le ruban :                                                                         | 2  |
| Les catégories :                                                                   | 2  |
| CATEGORIE : COURRIER                                                               | 3  |
| Cas pratique 1 : création d'un nouveau message incluant une signature électronique | 3  |
| Cas pratique 2 : mise en place d'une réponse automatique                           | 5  |
| Cas pratique 3 : réalisation d'une mise en page par défaut des messages            | 6  |
| Cas pratique 4 : création de nouveaux dossiers                                     | 8  |
| Cas pratique 5 : classement manuel des messages                                    | 9  |
| Cas pratique 6 : classement automatisé des courriels 1                             | 10 |
| CATEGORIE : CALENDRIER                                                             | 1  |
| Cas pratique 1 : création d'une réunion1                                           | 1  |
| Cas pratique 2 : création d'une réunion « Teams »1                                 | 12 |
| CATEGORIE : CONTACTS                                                               | 14 |
| Cas pratique 1 : création d'un nouveau contact de A à Z1                           | ٤4 |
| Cas pratique 2 : création d'un nouveau contact à partir d'un courriel              | 15 |

## L'INTERFACE

### Le ruban :

Il est composé de plusieurs onglets :

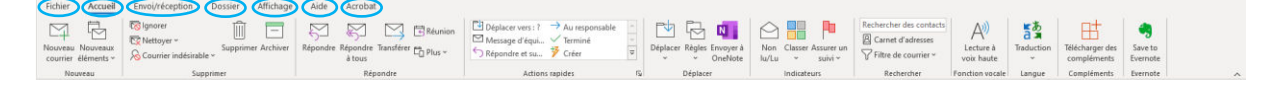

L'onglet « Accueil » regroupe les commandes les plus courantes. Les autres onglets sont thématiques.

Le contenu de chaque onglet va s'adapter en fonction de la catégorie sélectionnée.

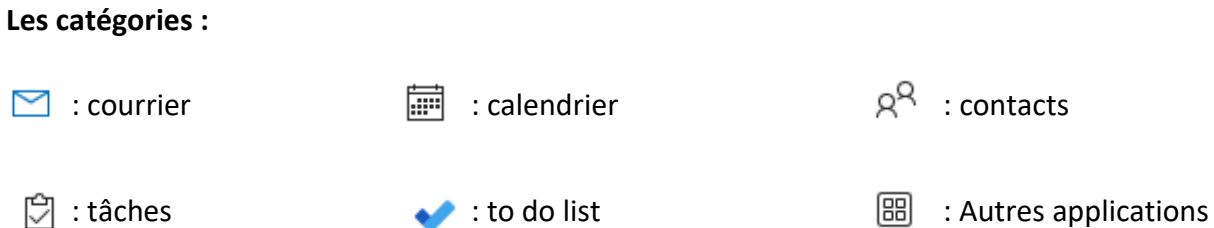

🖄 : tâches

## CATEGORIE : COURRIER 🖂

### Cas pratique 1 : création d'un nouveau message incluant une signature électronique

- Mise en place :
  - Dans la catégorie « Courrier » : cliquez sur l'onglet « Accueil »
  - Cliquez sur la commande « Nouveau courrier » : 🔛
  - Une fenêtre apparait :

| Fichier    | Vessage Ir                                         | isertion O        | ptions Format du texte                                                                                                    | Révision Aide | Acrobat                                         |                                        |                                                                                       | ×.                                                                            |                                               |                                    |                                 | 10 mm m m                        |
|------------|----------------------------------------------------|-------------------|----------------------------------------------------------------------------------------------------|---------------|-------------------------------------------------|----------------------------------------|---------------------------------------------------------------------------------------|-------------------------------------------------------------------------------|-----------------------------------------------|------------------------------------|---------------------------------|----------------------------------|
| Coller d a | ouper<br>opier<br>produire la mise<br>esse-papiers | en forme          | $\begin{array}{c c} \bullet & \bullet & \bullet \\ \hline \bullet & \bullet & \bullet \\ \hline \bullet & I & S &   \underline{\mathscr{L}} + \underline{A} +   \equiv \\ \hline \hline \hline \\ \hline \\ \hline \\ \hline \\ \hline \\ \hline \\ \hline \\ \hline \\$ |               | Carnet Vérifier<br>Padresses les norms<br>Norms | Joindre un<br>fichier * Une<br>inclure | e ~ Demander Joindre un lien de<br>des signatures fichier instantané<br>Adobe Acrobat | Assurer un suivi ~     Importance haute     Importance faible     Indicateurs | Dicter Nivesu<br>confidents<br>Vois Confident | ic<br>Rédacteur<br>alité Rédacteur | Outils Ser<br>apprentissage Eve | Afficher les<br>mote Mes modèles |
| U Vous ave | z ajouté des bou                                   | tons de vote à ce | e message.                                                                                                    |               |                                                 |                                        |                                                                                       |                                                                               |                                               |                                    |                                 |                                  |
| ⊳          | De 🗸                                               | Professeur@       | cours-bureautique.fr                                                                                                    |               |                                                 |                                        |                                                                                       |                                                                               |                                               |                                    |                                 |                                  |
| Envoyer    | À                                                  |                   |                                                                                                    |               |                                                 |                                        |                                                                                       |                                                                               |                                               |                                    |                                 |                                  |
|            | Cc                                                 |                   |                                                                                                    |               |                                                 |                                        |                                                                                       |                                                                               |                                               |                                    |                                 |                                  |
|            | Cci                                                |                   |                                                                                                    |               |                                                 |                                        |                                                                                       |                                                                               |                                               |                                    |                                 |                                  |
|            | Objet                                              |                   |                                                                                                    |               |                                                 |                                        |                                                                                       |                                                                               |                                               |                                    |                                 |                                  |
|            |                                                    |                   |                                                                                                    |               |                                                 |                                        |                                                                                       |                                                                               |                                               |                                    |                                 |                                  |
|            |                                                    |                   |                                                                                                    |               |                                                 |                                        |                                                                                       |                                                                               |                                               |                                    |                                 |                                  |
|            |                                                    |                   |                                                                                                    |               |                                                 |                                        |                                                                                       |                                                                               |                                               |                                    |                                 |                                  |
|            |                                                    |                   |                                                                                                    |               |                                                 |                                        |                                                                                       |                                                                               |                                               |                                    |                                 |                                  |
|            |                                                    |                   |                                                                                                    |               |                                                 |                                        |                                                                                       |                                                                               |                                               |                                    |                                 |                                  |
|            |                                                    |                   |                                                                                                    |               |                                                 |                                        |                                                                                       |                                                                               |                                               |                                    |                                 |                                  |

 On constate que les onglets du ruban ont été actualisés et proposent de nouvelles commandes. Nous utiliserons celles qui sont les plus couramment utilisées dans le cadre de ce cas pratique.

*Remarque : le corps de la page ne changera pas en fonction de l'onglet sélectionné.* 

#### Composition du message :

De v : courriel de l'expéditeur. Si votre Outlook comporte plusieurs boites de messageries, vous aurez la possibilité de choisir celle que vous souhaitez en cliquant sur la flèche qui est dirigée vers le bas.

A : le(s) courriel(s) du ou des destinataire(s). Pour compléter ce champ, vous pouvez écrire manuellement les courriels des concernés ou cliquer sur le bouton puis sélectionner le ou les contacts concernés.

- cc : courriel(s) de la ou des personnes mises en copie(s).
- Cci
- : courriel(s) de la ou des personnes mises en copie(s) cachée(s).

*Remarque : si ce dernier n'apparait pas, rendez-vous dans l'onglet « Options » et cliquez sur la commande « Cci » pour l'afficher.* 

Objet : correspond à intitulé de votre message électronique.

La partie suivante correspond au texte du message.

 Nous allons créer un message fictif : dans l'idéal, je vous invite à mettre, dans le champ correspondant au destinataire, une autre adresse de messagerie que vous possédez également. L'objectif étant de pouvoir tester, dans les meilleures conditions, le résultat de l'envoi du courriel en tant qu'expéditeur et destinataire.

#### Exemple :

| Fichier M                        | lessage I                                      | insertion Options Format du texte Révision Aide Acrobat                       |  |  |  |  |  |  |  |  |  |  |  |  |  |
|----------------------------------|------------------------------------------------|-------------------------------------------------------------------------------|--|--|--|--|--|--|--|--|--|--|--|--|--|
| Coller<br>Coller<br>V Sep<br>Pre | uper<br>pier<br>produire la mis<br>sse-papiers | $ \begin{array}{ c c c c c c c c c c c c c c c c c c c$                       |  |  |  |  |  |  |  |  |  |  |  |  |  |
| Vous avez                        | ajouté des bou                                 | utons de vote à ce message.                                                   |  |  |  |  |  |  |  |  |  |  |  |  |  |
| $\geqslant$                      | De 🗸                                           | Professor@cours-bureadique.h                                                  |  |  |  |  |  |  |  |  |  |  |  |  |  |
| Envoyer                          | À                                              | sophia.durand@test.ft                                                         |  |  |  |  |  |  |  |  |  |  |  |  |  |
|                                  | Cc                                             |                                                                               |  |  |  |  |  |  |  |  |  |  |  |  |  |
|                                  | Cci                                            |                                                                               |  |  |  |  |  |  |  |  |  |  |  |  |  |
|                                  | Objet                                          | Proposition de formations                                                     |  |  |  |  |  |  |  |  |  |  |  |  |  |
| Bonjour N                        | ladame D                                       | ,                                                                             |  |  |  |  |  |  |  |  |  |  |  |  |  |
| Suite à no                       | tre conver                                     | rsation téléphonique, vous trouverez ci-joint, notre catalogue de formations. |  |  |  |  |  |  |  |  |  |  |  |  |  |
| Cordialem                        | ent,                                           |                                                                               |  |  |  |  |  |  |  |  |  |  |  |  |  |

- Mise en place et incorporation d'une signature électronique :
  - Dans l'onglet « Messages », cliquez sur la commande « Une signature » de la rubrique « Inclure » :

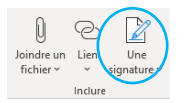

- Puis cliquez sur l'option « Signature » de la liste déroulante :

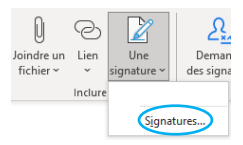

- Une nouvelle fenêtre apparait alors :

|                            | ne                |             |            |                         |             |                 | ? >   |
|----------------------------|-------------------|-------------|------------|-------------------------|-------------|-----------------|-------|
| ignature électro           | nique Thême       | personnel   |            |                         |             |                 |       |
| éle <u>c</u> tionner la si | gnature à modifi  | ier         |            | Choisir une signature p | ar défaut   |                 |       |
|                            |                   |             | 0          | Compte de courner       | cedric1040g | hotmail.com     | ~     |
|                            |                   |             |            | Nouveaux messages :     | (aucune)    |                 | ~     |
|                            |                   |             |            | Réponses/transferts :   | (aucune)    |                 | *     |
| Supprimer                  | Nouvrau           | Enregistrer | Renommer   |                         |             |                 |       |
| Indifier la signat         | ture              |             |            |                         |             |                 |       |
| Calibri (Corps)            | U 11              | - G /       | <u>5</u> A | utomatique 🗸            |             | Carte de visite | 16. 2 |
|                            |                   |             |            |                         |             |                 |       |
|                            |                   |             |            |                         |             |                 |       |
|                            |                   |             |            |                         |             |                 | í     |
|                            |                   |             |            |                         |             |                 | í     |
|                            |                   |             |            |                         |             |                 | -     |
|                            |                   |             |            |                         |             |                 | ,     |
|                            |                   |             |            |                         |             |                 | ŕ     |
|                            |                   |             |            |                         |             |                 | Í     |
|                            |                   |             |            |                         |             |                 | Í     |
| )btenir des mod            | éles de signature | e           |            |                         |             |                 | ĺ     |

- Cliquez sur le bouton « Nouveau » puis indiquez un titre pour votre signature avant de valider en cliquant sur le bouton « OK » :

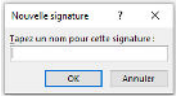

- Vous retournez alors sur la fenêtre principale. Il ne reste plus qu'à compléter les différents champs qui la composent :
  - Compte de courrier : indiquez l'adresse de messagerie concernée
  - Nouveaux messages : si vous souhaitez que votre signature apparaisse par défaut dans les nouveaux messages que vous enverrez, sélectionnez son titre.
  - Réponses/transferts : si vous souhaitez que votre signature par défaut dans vos courriels de réponse et lorsque vous allez transférer un courriel.
  - Corps du message : inscrivez votre signature et appliquez-lui une mise en forme si besoin est (vous avez notamment la possibilité d'insérer une image et un lien hypertexte).
- Une fois les champs complétés, il ne vous reste plus qu'à valider en cliquant sur le bouton « OK ». Vous pouvez à présent l'incorporer dans votre message.

| Fichier M                      | lessage I                                      | Insertion Options Format du texte Révision Aide Acrobat                                                                                                    |  |  |  |  |  |  |  |  |  |
|--------------------------------|------------------------------------------------|----------------------------------------------------------------------------------------------------|--|--|--|--|--|--|--|--|--|
| Coller<br>Coller<br>Rep<br>Pre | uper<br>pier<br>produire la mis<br>sse-papiers | to ee m former 5 US 1 2 - A - V III - III - A - V IIII - III - A - V VIIIII - A - V VIIIII - A - V VIIIII - A - V VIIIII - A - V VIIIII - A - V VIIIII - A - V VIIIII - A - V VIIIII - A - A - V VIIIII - A - A - V VIIIII - A - A - V VIIIII - A - A - V VIIIII - A - A - V VIIIII - A - A - V VIIIII - A - A - V VIIIIIIIIII |  |  |  |  |  |  |  |  |  |
| () Vous avez                   | ajouté des boi                                 | outons de vote à ce message.                                                                                                    |  |  |  |  |  |  |  |  |  |
| $\triangleright$               | De 🗸                                           | Professar@cous-bureutique/r                                                                                                    |  |  |  |  |  |  |  |  |  |
| Envoyer                        | À                                              | sophie.durand@test.fr                                                                                                    |  |  |  |  |  |  |  |  |  |
|                                | Cc                                             |                                                                                                    |  |  |  |  |  |  |  |  |  |
|                                | Cci                                            |                                                                                                    |  |  |  |  |  |  |  |  |  |
|                                | Objet                                          | Proposition de formations                                                                                                    |  |  |  |  |  |  |  |  |  |
| Bonjour M                      | ladame D                                       | Durand,                                                                                                    |  |  |  |  |  |  |  |  |  |
| Suite à not                    | tre conver                                     | rration téléphonique, vous trouverez ci-joint, notre catalogue de formations.                                                                                                    |  |  |  |  |  |  |  |  |  |
| Cordialem                      | Cordialement,                                  |                                                                                                    |  |  |  |  |  |  |  |  |  |
| Cédric Le l                    | Meur                                           |                                                                                                    |  |  |  |  |  |  |  |  |  |
| Formateur                      | professio                                      | onnel                                                                                                    |  |  |  |  |  |  |  |  |  |
| www.cour                       | s-bureaut                                      | <u>Augue.fr</u>                                                                                                    |  |  |  |  |  |  |  |  |  |

### Cas pratique 2 : mise en place d'une réponse automatique

Durant votre absence, vous souhaitez qu'un courriel contenant un message que vous aurez préalablement personnalisé soit automatiquement envoyé lorsque vous recevez un message électronique. Pour ce faire, vous devez :

- Cliquez sur l'onglet « Fichier »

| Fichier                 | Accueil               | Envoi/réception      | Dossier         | Affichage   | Aide     | Acrobat            |                     |                                    |                  |     |                           |                                 |                         |                                |            |                                       |   |
|-------------------------|-----------------------|----------------------|-----------------|-------------|----------|--------------------|---------------------|------------------------------------|------------------|-----|---------------------------|---------------------------------|-------------------------|--------------------------------|------------|---------------------------------------|---|
| Nouveau I<br>courrier é | Nouveaux<br>léments ~ | Courrier indésirable | Supprime<br>e ~ | er Archiver | Répondre | Répondre<br>à tous | Transférer 🛱 Plus - | Cédric<br>Message d'équi.<br>Créer | → Au responsable | 010 | Déplacer Règles Envoyer à | Non Assurer un<br>Iu/Lu suivi * | Rechercher des contacts | A()<br>Lecture à<br>voix haute | Traduction | Envoyer/Recevoir<br>tous les dossiers |   |
| Nous                    | eau                   | Supp                 | primer          |             |          | Rép                | ondre               | Actio                              | ns rapides       | 5   | Déplacer                  | Indicateurs                     | Rechercher              | Fonction vocale                | Langue     | Erwoyer/Recevoir                      | ^ |

- Puis cliquez sur le bouton «Réponses automatiques »

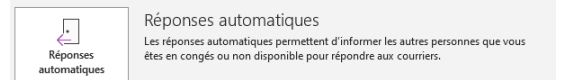

- Il ne vous reste plus qu'à écrire votre message et indiquez la période où ce dernier devra s'activer.

## Cas pratique 3 : réalisation d'une mise en page par défaut des messages

Exemple :

- ✓ Police : Arial
- ✓ Taille : 10

#### Les étapes :

- Cliquez sur l'onglet « Fichier »

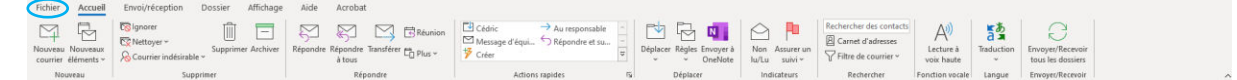

- Puis cliquez sur le bouton « Option »

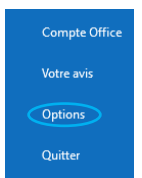

- Une fenêtre apparait alors : cliquez sur le bouton « Courrier » puis sur celui intitulé « Papier à lettres et polices »

| Options Outlook                         | ?                                                                                                    | ×   |
|-----------------------------------------|----------------------------------------------------------------------------------------------------|-----|
| Générales                               | Modifier les paramètres des messages que vous créez et recevez.                                                     | •   |
| Calendrier                              | Composition des messages                                                                                            |     |
| Contacts                                | Changer les paramètres de modification des messages. Options de l'éditeur                                           |     |
| Tâches                                  | Composer les messages dans ce format : HTML                                                                         |     |
| Recherche                               |                                                                                                    |     |
| Langue                                  | abc 🗌 Toujours vérifier l'orthographe avant l'envoi Ort <u>h</u> ographe et correction automatique                  |     |
| Accessibilité                           | ✓ Ignorer le texte du message d'origine pour la réponse ou le transfert                                             |     |
| Options avancées                        | Créer ou modifier les signatures des messages.                                                                      |     |
| Personnaliser le ruban                  |                                                                                                    |     |
| Barre d'outils Accès rapide             | Utiliser le papier à lettres pour modifier les polices, les styles, les couleurs et les Papier à lettres et polices |     |
| Compléments                             |                                                                                                    | -   |
| Centre de gestion de la confidentialité | Volets Outdook                                                                                                    |     |
|                                         | Personnaliser le marquage des éléments lus en utilisant le volet de lecture.                                        |     |
|                                         | Réception des messages                                                                                              |     |
|                                         | À la réception de nouveaux messages :                                                                               |     |
|                                         | Modifier rapidement le pointeur de la souris                                                                        |     |
|                                         | Afficher l'icône d'une enveloppe dans la barre des tâches                                                           |     |
|                                         | Afficher une alerte sur le <u>B</u> ureau                                                                           |     |
|                                         | Activer l'aperçu des messages protégés par des droits (risque de ralentissement des performances)                   |     |
|                                         | Nettoyage de conversation                                                                                           | _   |
|                                         |                                                                                                    | -   |
|                                         | OK Annule                                                                                                    | st, |

- Une nouvelle fenêtre apparait alors : cliquez à présent sur le bouton « Police »

| Signatures et thème                                             | ?    | ×      |
|-----------------------------------------------------------------|------|--------|
| Signature électronique Thème personnel                          |      |        |
| Thème ou papier à lettres pour nouveau courrier HTML            |      |        |
| T <u>h</u> ème Aucun thème actuellement sélectionné             |      |        |
| Police : Utiliser la police du thème                            |      | $\sim$ |
| Nouveau courrier                                                |      |        |
| Police Texte d'exemple                                          |      |        |
| Répondre ou transférer des messages                             |      |        |
| Police         Texte d'exemple                                  |      |        |
| Marquer mes commentaires avec : Unknown                         |      |        |
| Choisir une nouvelle couleur lors de la réponse ou du transfert |      |        |
| Composition et lecture de messages au format texte brut         |      | _      |
| Poli <u>c</u> e : Texte d'exemple                               |      |        |
|                                                                 |      |        |
|                                                                 |      |        |
|                                                                 |      |        |
|                                                                 |      |        |
|                                                                 |      |        |
| ОК                                                              | Anni | uler   |

- Une nouvelle fenêtre s'ouvre : il ne vous reste plus qu'à paramétrer la police selon vos souhaits puis valider en cliquant sur le bouton « OK ».

| Police                              |                          |                               |                     | ?               | ×    |
|-------------------------------------|--------------------------|-------------------------------|---------------------|-----------------|------|
| Po <u>l</u> ice, style et attributs | Paramètres avancés       |                               |                     |                 |      |
| Dellas                              |                          | Challen also an a Name a      | <b>T</b> -101-1     |                 |      |
| Police :                            |                          | Style de police :             | Laille :            |                 |      |
| Arial                               |                          | Normal                        | 10                  |                 |      |
| Arial                               | A                        | Normal 🔺                      |                     | ^               |      |
| Arial Black                         |                          | Grac                          | 11                  |                 |      |
| Arial Narrow                        |                          | Gras Italique                 | 14                  |                 |      |
| Arial Nova Cond                     | ~                        | $\vee$                        | 16                  | $\mathbf{v}$    |      |
|                                     |                          |                               |                     |                 |      |
| Couleur de police :                 | Souli <u>gn</u> eme      | nt : Couleur de sou           | ili <u>a</u> nement | :               |      |
| Automatique                         | $\sim$                   | <ul> <li>Aucune co</li> </ul> | ouleur              | $\sim$          |      |
| Effets                              |                          |                               |                     |                 |      |
| <u>Barré</u>                        |                          | 🔳 Pe                          | tites maju          | sc <u>u</u> les |      |
| Barré double                        |                          | M                             | ajuscules           |                 |      |
| Exposant                            |                          | M                             | asgué               |                 |      |
| Indic <u>e</u>                      |                          |                               |                     |                 |      |
| Aperçu                              |                          |                               |                     |                 |      |
|                                     | Aria                     | al                            |                     |                 |      |
|                                     |                          |                               |                     |                 |      |
| Police TrueType, identi             | que à l'écran et à l'imp | pression.                     |                     |                 |      |
|                                     |                          |                               |                     |                 |      |
| Dálinin neu dálaut                  |                          |                               | NK I                | A               |      |
| Definir par defaut                  |                          | C                             | JK .                | Ann             | uier |

Remarque : n'oubliez pas de faire de même dans la rubrique « Répondre ou transférer des messages de la fenêtre précédente intitulée « Signatures et thèmes ».

#### Cas pratique 4 : création de nouveaux dossiers

L'objectif va être de créer un nouveau dossier intitulé « Darty » dans la boite de réception. Je vous invite à personnaliser cet exemple en fonction des mails que vous avez reçus.

#### Les étapes :

- Réaliser un clic droit sur le dossier intitulé « Boite de réception » dans le volet des dossiers situés à gauche de l'interface. Puis sélectionnez « Nouveau dossier ».

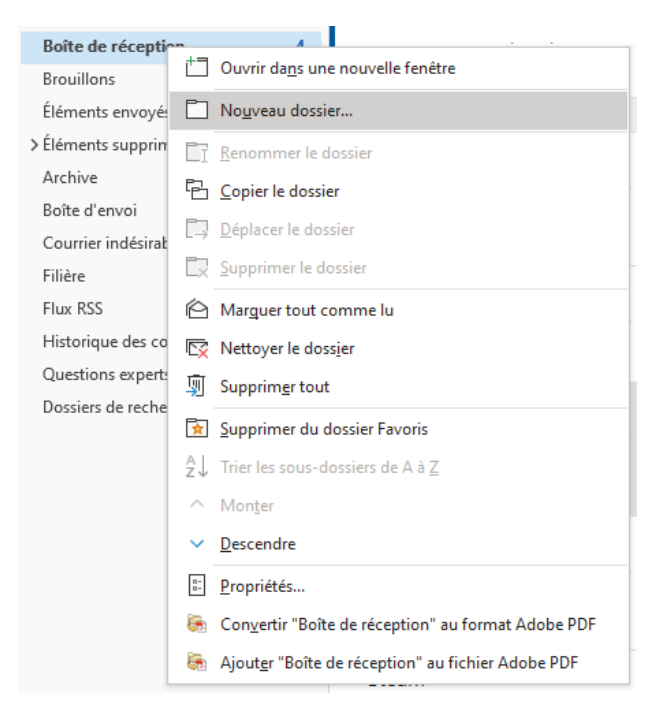

Il ne vous reste plus qu'à donner un nom à votre dossier (« Darty » dans notre exemple).
 Nous obtenons alors ce résultat :

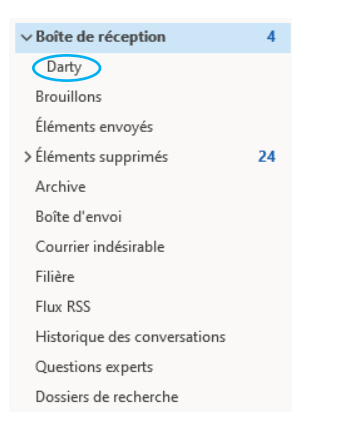

#### Cas pratique 5 : classement manuel des messages

L'objectif va être de rechercher tous les mails provenant de Darty afin de les ranger dans le dossier du même nom.

- Après avoir sélectionné le dossier concerné, Cliquez sur la barre de recherche située audessus du ruban :

|  | C 9 🖯 |  | ₽ Rechercher |  |
|--|-------|--|--------------|--|
|--|-------|--|--------------|--|

- Ecrivez l'intitulé de votre recherche (dans notre exemple : « Darty ») puis appuyer sur la touche « Entrée ».

| Ð     | 9 윤 =     | Boîte aux lettres actuelle 🗸 🔎 |   | Darty             |                   | $\checkmark$ $\rightarrow$    |
|-------|-----------|--------------------------------|---|-------------------|-------------------|-------------------------------|
|       | Fichier , | Dossier actuel                 | 5 | sier Affichage    | Aide Acroba       | at Recherche                  |
| l<br> |           | Sous-dossiers                  |   | Ҏ Avec indicateur |                   | Dossier actuel                |
|       | De Obje   | ✓ Boîte aux lettres actuelle   |   | Important         | Toutes les boîtes | Boîte aux                     |
| RR    | 1         | Toutes les boîtes aux lettres  |   | + Plus ~          | aux lettres       | lettres actuelle              |
|       |           | Tous les éléments Outlook      |   |                   |                   | Étendue                       |
| Ś     | ∽Favoris  | Favoris                        | > | Non lus           | Par Date ∽ ↑      | Suite à votre visite sur dart |

Remarque : vous pouvez également, si besoin, spécifier le dossier de recherche à l'aide la liste déroulante.

- Les messages concernés apparaissent alors :

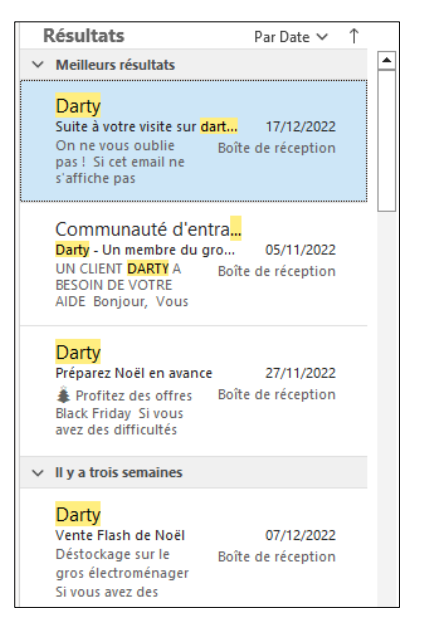

 Il ne vous reste plus qu'à les sélectionner et les glisser dans le dossier approprié (« Darty » dans notre exemple).

### Remarque :

- Pour sélectionner les messages concernés un par un, vous pouvez utiliser la touche « CTRL ».
- Si vous souhaitez tous les sélectionner rapidement, utilisez le raccourci clavier suivant : touche « CTRL » + touche « A ».

### Cas pratique 6 : classement automatisé des courriels

L'objectif va être que tous les mails provenant de Darty soient transférés automatiquement dans le dossier concerné. Pour ce faire, nous allons mettre en place une règle.

### Les étapes :

 Réaliser un clic droit sur un message concerné puis sélectionnez l'option « Règles » puis « Toujours déplacer les messages de : Darty ».

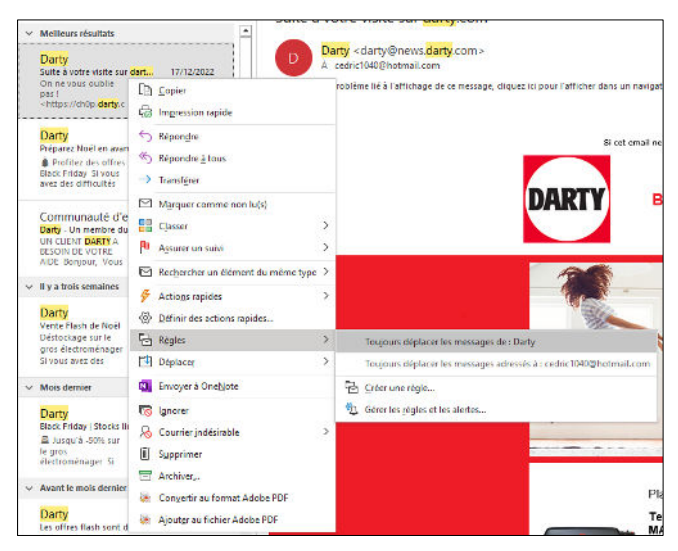

- Une boite de dialogue apparait alors : sélectionnez le dossier concerné (« Darty » dans notre exemple) puis validez en cliquant sur le bouton « OK ». Les messages provenant de Darty seront à présent automatiquement transférés dans le dossier concerné.

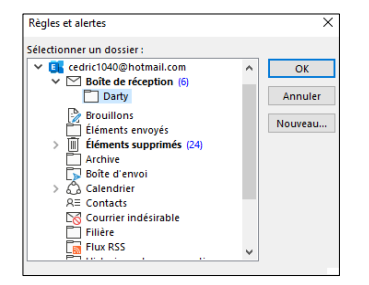

# CATEGORIE : CALENDRIER

## Cas pratique 1 : création d'une réunion

Les étapes :

- Dans la catégorie « Calendrier », sélectionnez une journée du calendrier puis cliquez sur la commande « Nouvelle réunion » de l'onglet « Accueil ».

| р<br>294 | Fichier Envoiration                      | ion Dossier Affichage Aide | Acrobat | Affchage<br>Jasification<br>Rischer Rischer States and Partage 1<br>calescier v calender | Rechercher des contects |                       |                                              | ~                                   |
|----------|------------------------------------------|----------------------------|---------|------------------------------------------------------------------------------------------|-------------------------|-----------------------|----------------------------------------------|-------------------------------------|
|          | < janvier 2023 ><br>LU MA ME JE VE SA DI | Aujoard'hui < > janvie     | r 2023  |                                                                                          |                         | Paris, Ville de Paris | • 🐣 Augurethui 斗 Drean<br>19°C/#°C 👫 19°C/#° | c 🔐 mercradi<br>M°C/11°C III Mois ∨ |
| - C      | 26 27 28 29 30 31 1                      | lundi                      | mardi   | mercredi                                                                                 | jeudi                   | vendredi              | samedi                                       | dimanche                            |
| 8        | 2 3 4 5 6 7 8                            | 26 déc.                    | 27      | 28                                                                                       | 29                      | 30                    | 31                                           | 1 Janv.                             |
|          |                                          |                            |         |                                                                                          |                         |                       |                                              |                                     |
|          | 22 24 25 25 27 29 20                     |                            |         |                                                                                          |                         |                       |                                              |                                     |
|          | 10 11                                    |                            |         |                                                                                          |                         |                       |                                              |                                     |
|          | février 2023                             |                            |         |                                                                                          |                         |                       |                                              |                                     |
|          | LU MA ME JE VE SA DI                     | 2                          | 3       | 4                                                                                        | 5                       | 6                     | 7                                            | 8                                   |
|          | 1 2 3 4 5                                |                            |         |                                                                                          |                         |                       |                                              |                                     |
|          | 6 7 8 9 10 11 12                         |                            |         |                                                                                          |                         |                       |                                              |                                     |
|          | 13 14 15 16 17 18 19                     |                            |         |                                                                                          |                         |                       |                                              |                                     |
|          | 20 21 22 23 24 25 26                     |                            |         |                                                                                          |                         |                       |                                              |                                     |
|          | 27 28 1 2 3 4 5<br>6 7 8 9 10 11 12      | 0                          | 10      | 11                                                                                       | 12                      | 13                    | 14                                           | 15                                  |
|          | √(ii) Mes calendriers                    | récéden 1                  |         |                                                                                          |                         |                       |                                              | 10 m - 40                           |
|          | Calendrier                               | 12.0                       |         |                                                                                          |                         |                       |                                              | 000                                 |
|          | Vecances en France                       | R/m 042/1                  | 17      | 18                                                                                       | 19                      | 20                    | 21                                           | 22                                  |
|          | Autres calendriers                       |                            |         |                                                                                          |                         |                       |                                              |                                     |
|          |                                          | 23                         | 24      | 25                                                                                       | 26                      | 27                    | 28                                           | 29                                  |
|          |                                          | 30                         | 31      | 1 fevr.                                                                                  | 2                       | 3                     | 4                                            | 5                                   |

- Une fenêtre apparait alors :

| Ficher Revenion Assistant Planification Suri insertion Format du tente Revision Aide   Ficher Revenion Stantier Revision Revision Rev                                                                                                    | 回り                                                       | ୧↑↓ =                                                   | Ter                                                                                                    | st - Réunion    | P Recher               | cher                                                                            |         |                                 | <b>m</b> – <b>n</b> )                                                                                                    |  |
|----------------------------------------------------------------------------------------------------|----------------------------------------------------------|---------------------------------------------------------|----------------------------------------------------------------------------------------------------|-----------------|------------------------|---------------------------------------------------------------------------------|---------|---------------------------------|----------------------------------------------------------------------------------------------------|--|
| O Aurore répont n° à d'é reus pour cette réusent.                                                                                                    | Fichier                                                  | Réunion Assis<br>Calendrier<br>Transférer -<br>tions Ré | stant Planification Suiv<br>Réunion<br>Teams CneNote<br>Junion Teams OneNote                                                                                                    | vi Insertion Fo | rmat du texte Révision | Alide<br>Afficher comme : Occupé(e) • (<br>Rappel : 0 minutes • Péri<br>Options | odicité | Dicter Outils<br>Voix immersion | Save to<br>Evernote Mes modèles                                                                                                    |  |
| Facultati       jet. 19/01/2023       0900       Enuerlies, Copenhague, 1       Source ention       Source ention< | Aucune r     Aucune r     Envoyer     Ia mise     à jour | réponse n'a été recue<br>Titre<br>Obligatoire           | e pour cette réunion.                                                                                                    |                 |                        |                                                                                 |         |                                 | Recherche >                                                                                                    |  |
| Emplicement Di Recharche de salles discondia :<br>Aucone)                                                                                                    |                                                          | Facultatif<br>Heure de début<br>Heure de fin            | jru. 16/01/2023     1     09400 <ul> <li>Bruselles, Copenhague, I</li> <li>Journée entities</li> <li>Index principal</li> <li>Index principal<td colspan="2">16     17     18     19     20     21     22       23     24     25     26     27     28     29       30     31     1     2     3     4       Bon     Correct     Mausais       Selectionner une salle</td></li></ul> |                 |                        |                                                                                 |         |                                 | 16     17     18     19     20     21     22       23     24     25     26     27     28     29       30     31     1     2     3     4       Bon     Correct     Mausais       Selectionner une salle |  |
|                                                                                                    |                                                          | Emplacement                                             |                                                                                                    |                 |                        |                                                                                 |         | Recherche de salles             | disponible :<br>(Aucune)                                                                                                    |  |
|                                                                                                    |                                                          |                                                         |                                                                                                    |                 |                        |                                                                                 |         |                                 | Heures suggérées :<br>09:00 - 09:30<br>Heure de réunion act                                                                                                    |  |
| Herers suggeters :<br>epoid enoit<br>Manuel de substance at 1                                                                                                    |                                                          |                                                         |                                                                                                    |                 |                        |                                                                                 |         |                                 | 09:30 - 10:00<br>Aucun cenflit                                                                                                    |  |
| Henris suggiéres :<br>0900 - 0930<br>Henris de réfunion ect<br>0930 - 1900<br>Autour centre                                                                                                    |                                                          |                                                         |                                                                                                    |                 |                        |                                                                                 |         |                                 | 10:00 - 10:30<br>Aucun conflit                                                                                                    |  |
| Henris tuggirdes ::<br>6950 - 8950<br>Henris & Henris A<br>6950 - 1800<br>Aurour central<br>960 - 1830<br>Aurour central                                                                                                    |                                                          |                                                         |                                                                                                    |                 |                        |                                                                                 |         |                                 | 10:30 - 11:00                                                                                                    |  |

- Complétez les différents champs puis cliquez sur le bouton « Envoyer » :

| <b>回</b> り                                            | υήψι                                                   | Formation Excel                                                                                                    | - Niveau débutant - Réun                                                         | ion 🔎 F       | chercher                                                                            |                                                                     |                                                    | m - n                                                                                                    | ×                 |  |
|-------------------------------------------------------|--------------------------------------------------------|----------------------------------------------------------------------------------------------------|----------------------------------------------------------------------------------|---------------|-------------------------------------------------------------------------------------|---------------------------------------------------------------------|----------------------------------------------------|----------------------------------------------------------------------------------------------------|-------------------|--|
| Fichier                                               | Réunion Ass<br>☐ Calendrier<br>→ Transférer ~<br>tions | istant Planification In<br>Réunion<br>Teams<br>Réunion Teams<br>OneNote<br>OneNote                                                                                                    | sertion Format du to<br>Annuler Carnet<br>Finvitation d'adresses la<br>Participa | exte Révision | ide<br>Afficher comme : Occupé(e) - O<br>Rappel : Ominutes - Périodicité<br>Options | Classer<br>- Umportance haute<br>- Umportance faible<br>Indicateurs | Dicter Outils<br>d'apprentissage<br>Voix Immersion | Save to<br>Evernote<br>Evernote<br>Evernote<br>Mes modèles                                                  | ~                 |  |
| () Vous n'a                                           | Titre Obligatoire Facultatif                           | Formation Excel - Niveau débutant  ComparingAntouringAntouring ComparingAntouring Comparing Comparing Com |                                                                                  |               |                                                                                     |                                                                     |                                                    |                                                                                                    | X di 1 8 15 22 21 |  |
|                                                       | Heure de début<br>Heure de fin                         | jeu. 1901/2023  ☐ 09:00 v Bruselles, Copenhague, I v ⊡ Journée entière                                                                                                    |                                                                                  |               |                                                                                     |                                                                     |                                                    | 23 24 25 26 27 28 29<br>30 31 1 2 3 4 5<br>Bon Correct<br>Mauvais<br>Sélectionner une salle<br>disponible : |                   |  |
| Bonjour,<br>Je vous info<br>Cordialeme<br>Cédric Le M | emplocement<br>arme que la forma<br>nt,<br>leur        | salis Asis                                                                                                    | i dans la salle A308.                                                            |               |                                                                                     |                                                                     | CO. Recirectine de sanes                           | (Aucune)<br>Heures suggérées :                                                                              |                   |  |

#### Remarque :

Si finalement, vous souhaitez ajouter d'autres participants à votre réunion, vous devez double-cliquez sur la réunion concernée du calendrier pour faire réapparaitre la fenêtre précédente.

Il ne vous reste plus qu'à ajouter les courriels des personnes concernées. Lorsque vous allez valider en cliquant sur le bouton « Envoyer », une nouvelle fenêtre va alors apparaitre : elle vous permettra de n'envoyer la mise à jour qu'aux personnes nouvellement ajoutées (pour éviter les doublons).

| Envoye | er une mise à jour aux participants                                                                            | ×  |
|--------|----------------------------------------------------------------------------------------------------|----|
|        | Vous avez effectué des modifications à la liste des participants. Sélectionnez l'un<br>des options suivantes : | ne |
|        | Envoyer des mises à jour uniquement aux participants ajoutés ou supprimés.                                     |    |
|        | ○ Envoyer des mises à jours à tous les participants.                                                           |    |
|        | OK Annuler                                                                                                    |    |

#### Cas pratique 2 : création d'une réunion « Teams »

Les étapes :

- Dans la catégorie « Calendrier », sélectionnez une journée du calendrier puis cliquez sur la commande « Nouvelle réunion Teams » de l'onglet « Accueil ».

| ſ       | Fichier                | Accueil             | Envoi/ré               | ception I              | Dossier Af                | ffichage Aide      | Acrobat   |                        |         |      |                            |                            |                             |                                                |
|---------|------------------------|---------------------|------------------------|------------------------|---------------------------|--------------------|-----------|------------------------|---------|------|----------------------------|----------------------------|-----------------------------|------------------------------------------------|
|         | Nouveau<br>rendez-vous | Nouvelle<br>réunion | Nouveaux<br>éléments ~ | Réunion<br>instantanée | Nouvelle<br>réunion Teams | Aujourd'hui 7 proc | hains Jou | r Semaine<br>de travai | Semaine | Mois | Affichage<br>Planification | Ajouter un<br>calendrier ~ | Partager le<br>calendrier ~ | Rechercher des contacts<br>욘 Carnet d'adresses |
| Nouveau |                        |                     | Réun                   | ion Teams              | Atteindre                 | r <u>s</u>         |           | Organiser              |         | L2   | Gérer les d                | alendriers                 | Rechercher                  |                                                |

- Une fenêtre apparait alors :

| Fichier     | Célin II =<br>Réunion Assi     | Sans Kore » Réunion D Rechercher<br>tart Planification Intertion Format du Intela Révision Aide                                                                                                    | e – o ×                                                                                                    |
|-------------|--------------------------------|----------------------------------------------------------------------------------------------------|----------------------------------------------------------------------------------------------------|
| Supprimer _ | Calendrier<br>→ Transférer →   | Image: Second Device a Barrier Converted Device and the converted Device and the converted Device | Save to<br>Evernote Mes modèles                                                                                                    |
| Vous n'e    | Titre Obligatoire Facultatif   | I Trinitation & etite révision.                                                                                                    | Recherche Y X<br>tu ma me je ve sa di<br>1 2 3 4 5<br>6 7. 6 9 10 11 12<br>13 14 15 16 17 16 19<br>20 21 22 23 24 25 26                   |
|             | Heure de début<br>Heure de fin | max: 14/02/2023         00:00         •         Brurelles, Copenhague, 1 •         I brurele entière                                                                                                    | 27 20 4 .5<br>31 12<br>Bon Correct<br>Mauvais<br>Sélectionner une salle<br>disponible :                                                   |
|             | Lingvid Ement                  | Exercised Listense CDA Acceleration of Acceleration                                                                                                    | (Aucune)                                                                                                    |
|             |                                |                                                                                                    | Heures suggérées :<br>Les suggérées :<br>les suggérées :<br>participates<br>participates<br>disponibles pendant vos<br>heures de travail. |

- Il ne vous reste plus qu'à compléter les différents champs puis valider sur le bouton « Envoyer » :

| 89          | U f I, I                                                                                                   | Sans titre - Réunion 🖉 Rechercher                                                                                                    | œ - □ ×.                                   |  |  |  |  |
|-------------|----------------------------------------------------------------------------------------------------|----------------------------------------------------------------------------------------------------|--------------------------------------------|--|--|--|--|
| Fichier     | Réunion Assis                                                                                              | stant Planification Insertion Format du texte Révision Aide                                                                                                    |                                            |  |  |  |  |
| Î 6         | Calendrier                                                                                                 | 🐝 🛄 🗔 🖉 🖉 🔚 🖬 Afficher comme: 🖬 Occupé(e) 🔹 🔶 🔡 🗛 Privé                                                                                                    | 🧠 📮                                        |  |  |  |  |
| Supprimer _ | → Transférer ~                                                                                             | Réunion Envoyer à Annuler Carnet Vérifier Options de<br>Teams OneNote l'invitation d'adresses les noms réponse · Périodicité Classer · Jimportance faible d'apprentissage | Save to Afficher les<br>t Evernote modèles |  |  |  |  |
| Ac          | tions R                                                                                                    | éunion Teams OneNote Participants Options Indicateurs Voix Immersion                                                                                                    | Evernote Mes modèles                       |  |  |  |  |
| Vous ma     | nez pas encore envoj                                                                                       | er i innulation a occur reanion.                                                                                                    | Recherche × ×                              |  |  |  |  |
| $\geqslant$ | Titre                                                                                                    |                                                                                                    | Iu mars 2023 ►                             |  |  |  |  |
| Envoyer     | Obligatoire                                                                                                |                                                                                                    | 1 2 3 4 5<br>6 7 8 9 10 11 12              |  |  |  |  |
|             | Facultatif                                                                                                 | 13 14 15 16 17 18 19<br>20 21 22 23 24 25 26                                                                                                    |                                            |  |  |  |  |
|             | Heure de début sam. 18/03/2023 📫 00:00 👻 Bruxelles, Copenhague, I 👻 🗌 Journée entière 📝 🎡 Fuseaux horaires |                                                                                                    |                                            |  |  |  |  |
|             | Heure de fin dim. 19/03/2023 🛗 00:00 👻 Bruxelles, Copenhague, 1 👻 🕂 Rendre périodique                      |                                                                                                    |                                            |  |  |  |  |
|             |                                                                                                    | Sélectionner une salle                                                                                                    |                                            |  |  |  |  |
|             | Emplacement Réunion Microsoft Teams                                                                        |                                                                                                    |                                            |  |  |  |  |
|             |                                                                                                    |                                                                                                    |                                            |  |  |  |  |
|             |                                                                                                    |                                                                                                    |                                            |  |  |  |  |
| -           |                                                                                                    |                                                                                                    |                                            |  |  |  |  |
| Rejoindre   | la réunion Mici                                                                                            | rosoft Teams                                                                                                    |                                            |  |  |  |  |
|             |                                                                                                    |                                                                                                    | Heures suggérées :                         |  |  |  |  |
|             |                                                                                                    |                                                                                                    | fournies pour les jours<br>chômés.         |  |  |  |  |
|             |                                                                                                    |                                                                                                    |                                            |  |  |  |  |
|             |                                                                                                    |                                                                                                    |                                            |  |  |  |  |
|             |                                                                                                    |                                                                                                    |                                            |  |  |  |  |

*Remarque : le corps du texte est pré-complété par un lien hypertexte donne accès à la réunion Teams.* 

## CATEGORIE : CONTACTS R<sup>Q</sup>

#### Cas pratique 1 : création d'un nouveau contact de A à Z

#### Les étapes :

- Dans l'onglet « Contacts » : cliquez sur l'onglet « « Accueil »

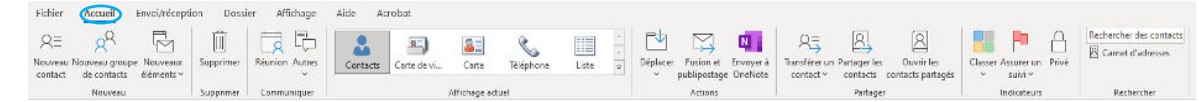

- Puis cliquez sur la commande « Nouveau contact » située à gauche du ruban

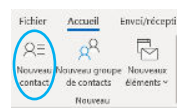

- Une fenêtre apparaît :

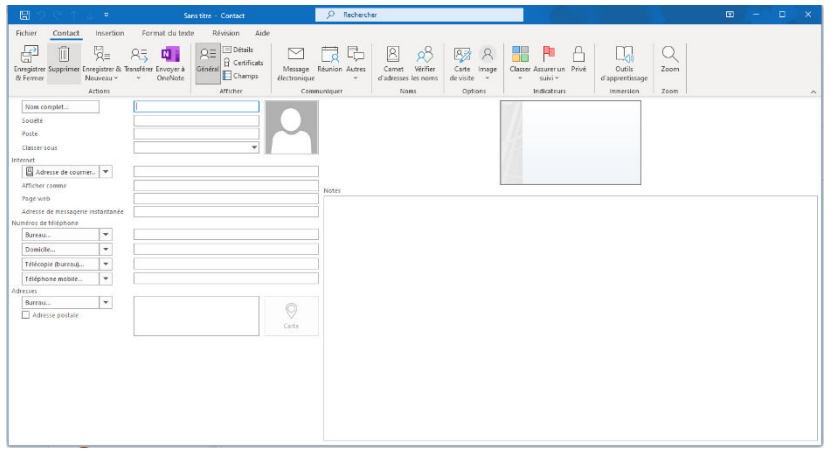

- Il ne vous reste plus qu'à compléter les différents champs (ne pas se contenter d'inscrire uniquement le nom et le prénom mais également le nom de la société l'adresse, le numéro de téléphone, le courriel...).
- Une fois l'ensemble des champs complétés, il ne vous reste plus qu'à valider en cliquant sur le bouton « Enregistrer et fermer » situé en haut à gauche du ruban.

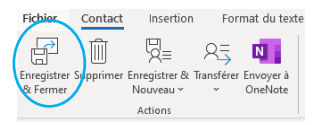

### Cas pratique 2 : création d'un nouveau contact à partir d'un courriel

Les étapes :

- Ouvrez le courriel émanant de la personne concernée puis réalisez un clic droit dans la partie encadrée :

| Nouvel article                                                                                                    |            |                    |              |              |  |  |  |  |
|----------------------------------------------------------------------------------------------------|------------|--------------------|--------------|--------------|--|--|--|--|
| KK Kardan Kardan Kardan 7529@gmail.com><br>À cedir(1040@hotmail.com                                                                                        | ← Répondre | ≪  Répondre à tous | → Transférer | •••<br>20:06 |  |  |  |  |
| Démarrer votre réponse avec : Oui, ça m'intéresse. Oui, cela m'intéresse. Je ne suis pas intéressé.                                                        |            |                    |              |              |  |  |  |  |
| Banjour Cédric,                                                                                                    |            |                    |              |              |  |  |  |  |
| J'ai le plaisir de t'informer que nous allons mettre prochainement un nouvel article en vente qui va certainement révolutionner le monde des développeurs. |            |                    |              |              |  |  |  |  |
| Je serais heureux de t'en parler de vive voix car je pense que cela peut t'interesser.                                                                     |            |                    |              |              |  |  |  |  |
| Bien à toi,                                                                                                    |            |                    |              |              |  |  |  |  |
| Kardan                                                                                                    |            |                    |              |              |  |  |  |  |

- Une liste d'options apparait alors : cliquez à présent sur celle intitulée « Ajouter aux contacts Outlook » :

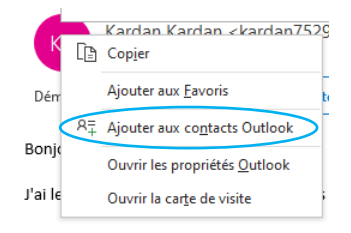

- Une fiche apparait avec des champs déjà complétés : il ne vous reste plus qu'à la finaliser.

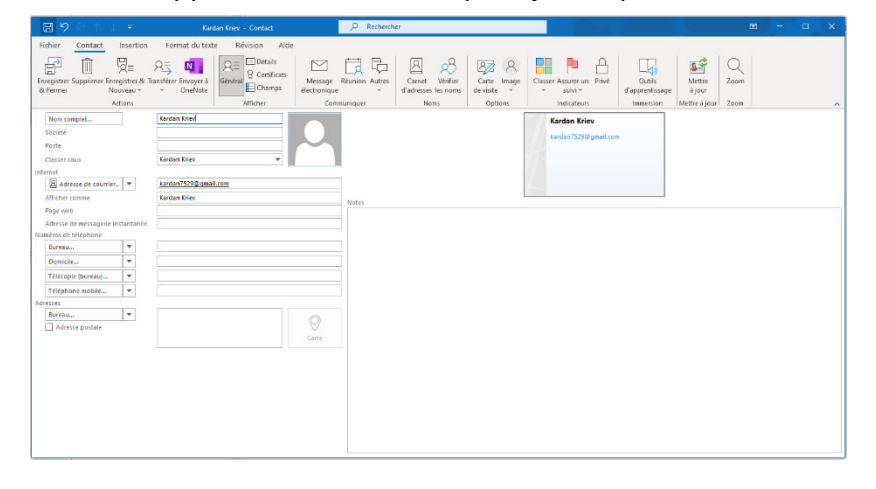

- Une fois l'ensemble des champs complété, cliquez sur la commande « Enregistrer & fermer » pour valider.

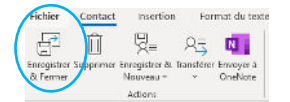